# Forcepoint

### **Forcepoint Data Visibility**

Powered by GetVisibility

Setup LDAP/Active Directory Scan

## Forcepoint

Report

Forcepoint 16 July 2023 Forcepoint Proprietary

### **Table of Contents**

| SETUP LDAP/ACTIVE DIRECTORY SCAN | 2 |
|----------------------------------|---|
| DEFINITIONS                      | 3 |
| Full Walkthrough                 | 4 |

### Setup LDAP/Active Directory Scan

This feature gathers permissions and access rights for groups, users, and other entities (trustees) on an LDAP server. When used with a corresponding CIFS/SMB server, users can review file permissions and access from the Focus UI and reports.

1. Go to Administration > Connections > LDAP.

| GETV                      | Gettvisibility Doubloard + Agent + Administration + Lagont [+ |                                                            |   |  |  |
|---------------------------|---------------------------------------------------------------|------------------------------------------------------------|---|--|--|
|                           | Вох                                                           | Connection scans                                           |   |  |  |
| DATTERN<br>MATCHING       | CIFS<br>Google Drive                                          | Scin users and trustees to determine notes and permissions |   |  |  |
| 26<br>USER                | LDAP                                                          | NEW SCAN SUBAR                                             |   |  |  |
| NETWORK                   | SharePoint On-Premise                                         |                                                            | ٩ |  |  |
| SETTINGS                  | SharePoint Online                                             | Name Puth No convectors have been cristed yet              |   |  |  |
| <del>ИЗ</del><br>WEBHOOKS | Request connector                                             | Showing 1 to 20 of 0 entries < >                           |   |  |  |
| ANGLAGE<br>SETTINGS       |                                                               |                                                            |   |  |  |
|                           |                                                               |                                                            |   |  |  |
|                           |                                                               |                                                            |   |  |  |

Figure 1: LDAP

2. Select NEW SCAN SHARE

| -                 | -                              |                                                |             |                    |     |  |
|-------------------|--------------------------------|------------------------------------------------|-------------|--------------------|-----|--|
| OPS .             | Connection scame               | -                                              |             |                    |     |  |
| Gaogie Orive      | Manuscent and transvers to dee | Kar and ad balance is demonstrate add produces |             |                    |     |  |
| 1044              | Contraction in the             |                                                |             |                    |     |  |
| OneDrive          |                                | _                                              |             |                    | -   |  |
| Bardwid Do Pennis |                                | New LEAP year share                            |             |                    | × . |  |
| Marshold Dollow   | Rama                           | Name                                           | Usemane     | Password           |     |  |
| C brand terretor  |                                |                                                |             |                    |     |  |
|                   |                                | IP Address                                     |             |                    |     |  |
|                   |                                |                                                |             |                    | -   |  |
|                   |                                | Certificate lopitorul                          |             |                    |     |  |
|                   |                                | Prof.                                          | Institute # | South              |     |  |
|                   |                                | 249                                            | 10          | DC-see-gs.DC-local |     |  |

Figure 2: NEW SCAN SHARE

3. Enter the details of the LDAP to scan and select SAVE.

| New LDAP scan share                  |                    | ×                            |
|--------------------------------------|--------------------|------------------------------|
| Name<br>GV LDAP                      | Username           | Password                     |
| IP Address<br>Certificate (optional) |                    |                              |
| Port<br>389                          | Inactivity @<br>90 | Search<br>DC=aws-gv,DC=local |
|                                      |                    | CANCEL SAVE                  |

Figure 3: Enter the details

#### Definitions

- → Name: Give a name to the scan to identify it later
- → Username: The user must be an admin level and have access to all the LDAP utilities to be scanned. The username should be entered in the format user@domain.com.
- → **Password:** Password for the admin user.
- → **IP Address:** The IP Address of the server where the LDAP is installed.
- → Certificate (Optional): If the server you wish to scan uses LDAPS (LDAP over SSL/TLS) enter your certificate text here. Otherwise leave it blank.
- → Port: 389 is the default port for LDAP, however for Secure LDAP 636 is used.
- → Inactivity: This defines inactive users. Default is 90 days.
- → Search: This is the point in the LDAP directory where Focus will start searching from. In this example:
  - 1. DC stands for Domain Component. An attribute used to represent domain levels.
  - 2. aws-gv is the name of the first-level domain.
  - 3. local is the top-level domain.

Together, DC=aws-gv, DC=local represents the domain aws-gv.local.

4. Back on the LDAP connections page, icons to Delete, Edit, and Scan are shown. Select Scan.

|                                    | Search connections by name |
|------------------------------------|----------------------------|
| Name Path                          |                            |
| GV LDAP                            | ā / @                      |
| Showing 1 to 20 of 1 entries < 1 > |                            |

Figure 1: LDAP connections page

Focus has now begun discovering trustees and assessing permissions on files. An overview of the results can be found on the

#### Company Overview page.

| GETVISIBILITY Dashboard - Agent - Administration - |                                                                              |                                            |  |  |  |
|----------------------------------------------------|------------------------------------------------------------------------------|--------------------------------------------|--|--|--|
| O<br>SCAN PROGRESS                                 |                                                                              |                                            |  |  |  |
|                                                    | Files & Folders                                                              | Users & Groups                             |  |  |  |
| Q<br>COMPANY<br>OVERVIEW                           | * 345,161                                                                    | * 3,156                                    |  |  |  |
| EQ<br>EXPLORE                                      | Found Files<br># 345,161 191.55 GB<br>Classified Files<br># 226,824 33.02 GB | Groups<br># 1,072<br>Users<br># 2,084      |  |  |  |
| REPORTS                                            | PII Files<br># 86,144 13.87 GB                                               | Active Users<br><b>4</b><br>Inactive Users |  |  |  |
| DATA RISK SURVEY                                   |                                                                              | <pre># 2,080 Suspended Users # 2,008</pre> |  |  |  |

### 5. For more detailed information select from one of the hyperlinked: Groups, Users, Active Users, Inactive Users, or Suspended Users, to view tables.

#### Refer the demo.

Conversely, the permissions for particular files can be checked. Navigate to the Explore page and under the Actions on each applicable file, select Open Permissions.

#### Refer the Demo.

For more information about the security of the Active Directory, navigate to Reports and select User Access Report. This pdf report shows information on: Users in the most Groups, Enabled Inactive Users, Domain Administrators, and Users with Outdated Passwords.

#### Refer the Demo.

### Full Walkthrough

Refer the demo for full walkthrough.

## Forcepoint

forcepoint.com/contact

### **About Forcepoint**

Forcepoint is the leading user and data protection cybersecurity company, entrusted to safeguard organizations while driving digital transformation and growth. Forcepoint's humanly-attuned solutions adapt in real-time to how people interact with data, providing secure access while enabling employees to create value. Based in Austin, Texas, Forcepoint creates safe, trusted environments for thousands of customers worldwide.

© 2023 Forcepoint. Forcepoint and the FORCEPOINT logo are trademarks of Forcepoint. All other trademarks used in this document are the property of their respective owners. [Forcepoint Data Visibility Powered by GetVisibility Setup LDAP/Active Directory Scan] [Status]16 Jul. 24